## Stepping

## Script debugging - stepping

Debugging of actions is controlled by the local pop-up menu, or by keyboard shortcuts. The pop-up menu is displayed after pressing the right mouse button above the script source text (script editor - part 4).

| Go to Definition      | Ctrl+F12     |
|-----------------------|--------------|
| Go to References      | Shift+F12    |
| Go to Symbol          | Ctrl+Shift+O |
| Peek                  | >            |
| Editor settings       |              |
| Insert/Remove Breakpo | bint         |
| Clear All Breakpoints |              |
| Pause                 | F4           |
| Continue              | F5           |
| Step Over             | F7           |
| Step Over + Profiling | Ctrl+F7      |
| Step Into             | F8           |
| Go To Line            |              |
| Go To End             | F6           |
| Debugger Settings     |              |
| Evaluate Selection    | Shift+F9     |
| Show Instance Info    |              |
| Show all instances    |              |
| Сору                  |              |
| Command Palette       | F1           |

| Action                  | Meaning                                                                                                    |  |
|-------------------------|----------------------------------------------------------------------------------------------------|--|
| Go to<br>Definition     | The cursor in the editor moves to the place where the identifier is declared. When using "Go to definition" on a remote procedure (RPC/PUBL IC), the ESL editor automatically opens the script containing the procedure definition and sets the cursor to the definition. If the text under the mouse cursor is a valid object name, we open it for editing. |  |
| Go to<br>Referenc<br>es | A nested editor is displayed with the option to switch between the individual references of the local variable/procedure.                                                                                                    |  |
| Go to<br>Symbol         | A selection box is displayed with filtering of all symbols (local variables, procedure parameters, procedures), after selecting the symbol and pressing the ENTER key, the cursor moves to the symbol definition.                                                                                                    |  |
| Peek                    | <ul> <li>There are two options here:</li> <li>Peek Definition (ALT + F12) - the nested editor is displayed at the position of the local variable/procedure definition.</li> <li>Peek References - a nested editor is displayed with a reference to a local variable/procedure, with a list of individual references in the right part.</li> </ul>            |  |

| Editor<br>Settings                  | Displays the ESL Editor Settings dialog (font and colors).                                                                                                    |           |  |  |  |  |
|-------------------------------------|----------------------------------------------------------------------------------------------------|-----------|--|--|--|--|
| Insert<br>/Remove<br>Breakpoi<br>nt | Inserts a breakpoint (script editor - part 3) for the action given by the cursor position. The script execution will be stopped when it reaches the breakpoint.<br>When the debugging is finished and started again the breakpoints will be activated (only when the row count of the ESL script has not been changed).                                                              |           |  |  |  |  |
| Clear All<br>Breakpoi<br>nts        | Clears all breakpoints.                                                                                                    |           |  |  |  |  |
| Pause                               | Interrupts continuous execution of script actions (e.g. after selecting the option Continue, or Go                                                                                                    | To End ). |  |  |  |  |
| Continue                            | Runs continuous execution of script actions to the nearest breakpoint, end, or an error occurrence (see the parameter Settings).                                                                                                    |           |  |  |  |  |
| Step<br>Over                        | Stepping without nesting.                                                                                                    |           |  |  |  |  |
| Step<br>Over +<br>Profiling         | Performs a step without nesting and dumps the profiling information about this step. After performing this step, the excel file with the contingent table opens. This file contains detailed information about the executed action. The profiling information is processed and displayed through the tool ESL profiler, which needs installed Microsoft Excel for its functionality. |           |  |  |  |  |
|                                     | Warning: Viewing the profiling information may take a few seconds.                                                                                                    |           |  |  |  |  |
| Step Into                           | Stepping with nesting.                                                                                                    |           |  |  |  |  |
| Go to<br>Line                       | Runs continuous execution of script action to the current action, the nearest breakpoint, end, or error occurrence                                                                                                    |           |  |  |  |  |
| Go to<br>End                        | Runs the continuous execution of script actions to the nearest breakpoint, end, or error occurrence.                                                                                                    |           |  |  |  |  |
| Debugge                             | Sets the parameters for continuous action execution or stepping.                                                                                                    |           |  |  |  |  |
| r<br>Settings                       |                                                                                                    |           |  |  |  |  |
| Selection                           | <ul> <li>selected text in the script</li> <li>local variable or structure item at which the cursor is pointing</li> </ul>                                                                                                    |           |  |  |  |  |
|                                     | Compile Debug Notations Watch Evaluate                                                                                                    |           |  |  |  |  |
|                                     | %RxReplaceStr("Hello world!", "Hello", "Hi") 💿 🗸                                                                                                    |           |  |  |  |  |
|                                     | Description Value                                                                                                    |           |  |  |  |  |
|                                     | Value Type Text                                                                                                    | _         |  |  |  |  |
|                                     | Actual value Hi world!                                                                                                    | _         |  |  |  |  |
|                                     | Value Time 09/07/2021 15:06:51.021                                                                                                    | _         |  |  |  |  |
|                                     | Attributes                                                                                                    | _         |  |  |  |  |
|                                     | Limits INLIMIT                                                                                                    | -         |  |  |  |  |
|                                     | Process Alarm NoAlarm                                                                                                    | -         |  |  |  |  |
|                                     | Alarm time Undefined                                                                                                    |           |  |  |  |  |
|                                     |                                                                                                    |           |  |  |  |  |
| Show<br>Instance<br>Info            | Shows detailed information about the current instance of ESL script                                                                                                    |           |  |  |  |  |
| Show<br>All<br>Instances            | Shows the list of all running instances of the edited ESL script.                                                                                                    |           |  |  |  |  |
| Сору                                | Copies selected text to clipboard.                                                                                                    |           |  |  |  |  |
| Comman<br>d Palette                 | Shows all available commands                                                                                                    |           |  |  |  |  |
| Related pages:                      |                                                                                                    |           |  |  |  |  |

Script debugging

(j)